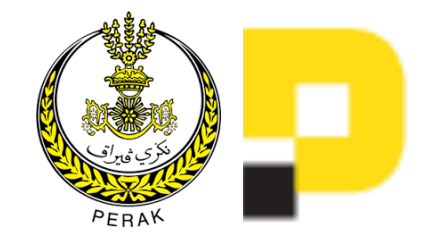

# MANUAL PENGGUNA PERMOHONAN e-INTERNSHIP

https://digital.perak.my/internship

Manual Pengguna Permohonan e-Internship

1

# KANDUNGAN

| 1.  | CAPAIAN SISTEN      | M                        | 3  |
|-----|---------------------|--------------------------|----|
| 2.  | CARTA ALIR          |                          | 4  |
| 3.  | DAFTAR PENGG        | UNA                      | 5  |
| 4.  | LOG MASUK           |                          | 7  |
| 5.  | e-INTERNSHIP        |                          |    |
|     | 5.1                 | PERMOHONAN               | 10 |
|     | 5.2                 | MAKLUMAT PENGAJIAN       | 11 |
|     | 5.3                 | MAKLUMAT PERIBADI        | 12 |
|     | 5.4                 | MAKLUMAT PENGAJIAN       | 13 |
|     | 5.5                 | MAKLUMAT LATIHAN         | 14 |
|     | 5.6                 | MAKLUMAT PENYELARAS      | 15 |
|     | 5.7                 | MEMILIH AGENSI / JABATAN | 16 |
| 6.  | SEMAKAN DAN         | PERAKUAN                 | 17 |
| 7.  | DASHBOARD PE        | EMOHON                   | 18 |
| 8.  | SEMAKAN PERM        | MOHONAN                  | 19 |
| 9.  | SEMAKAN STATU       | US PERMOHONAN            | 20 |
| 10. | <b>TERIMA PERMO</b> | DHONAN                   | 21 |

# **1. CAPAIAN SISTEM**

- a) Laman sesawang Perak Digital boleh dicapai menggunakan web browser (contoh: Google Chrome, Firefox) dengan menaip alamat URL <a href="https://digital.perak.my/internship/">https://digital.perak.my/internship/</a>
- b) Halaman utama akan terpapar:

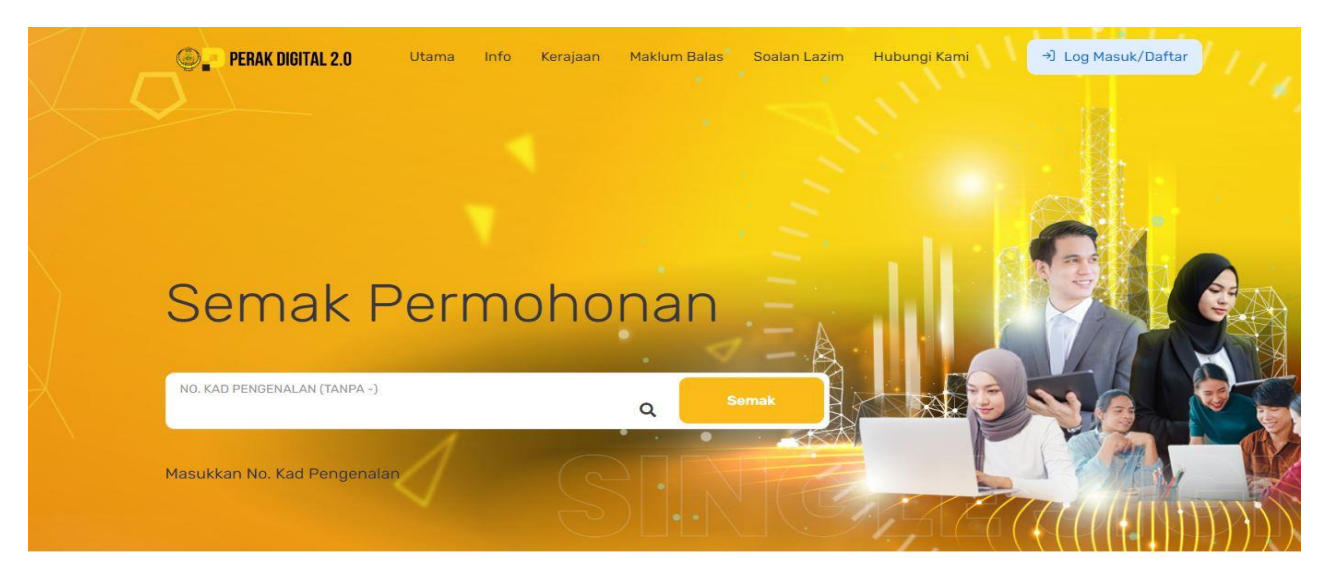

#### Aplikasi Permohonan

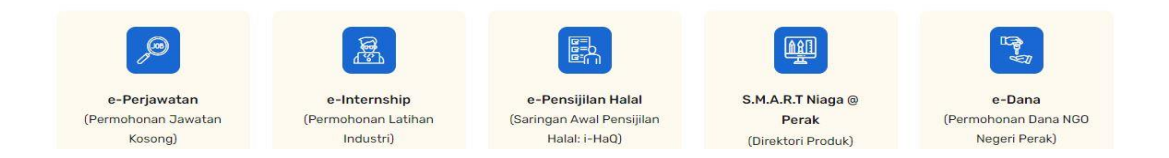

# 2. CARTA ALIR

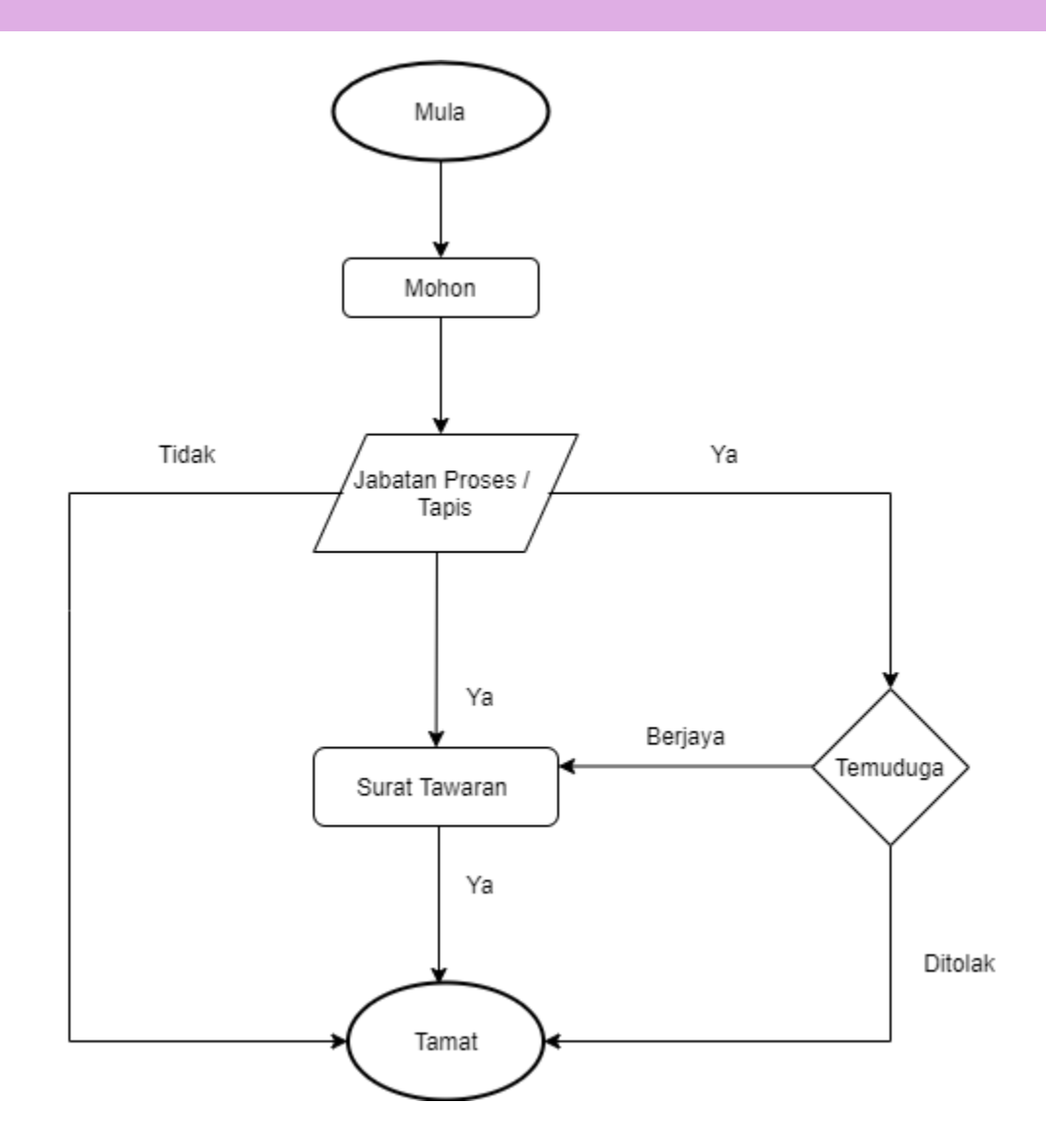

# 3. DAFTAR PENGGUNA

a) Bagi pengguna baru, klik butang "Daftar", skrin berikut akan dipaparkan:

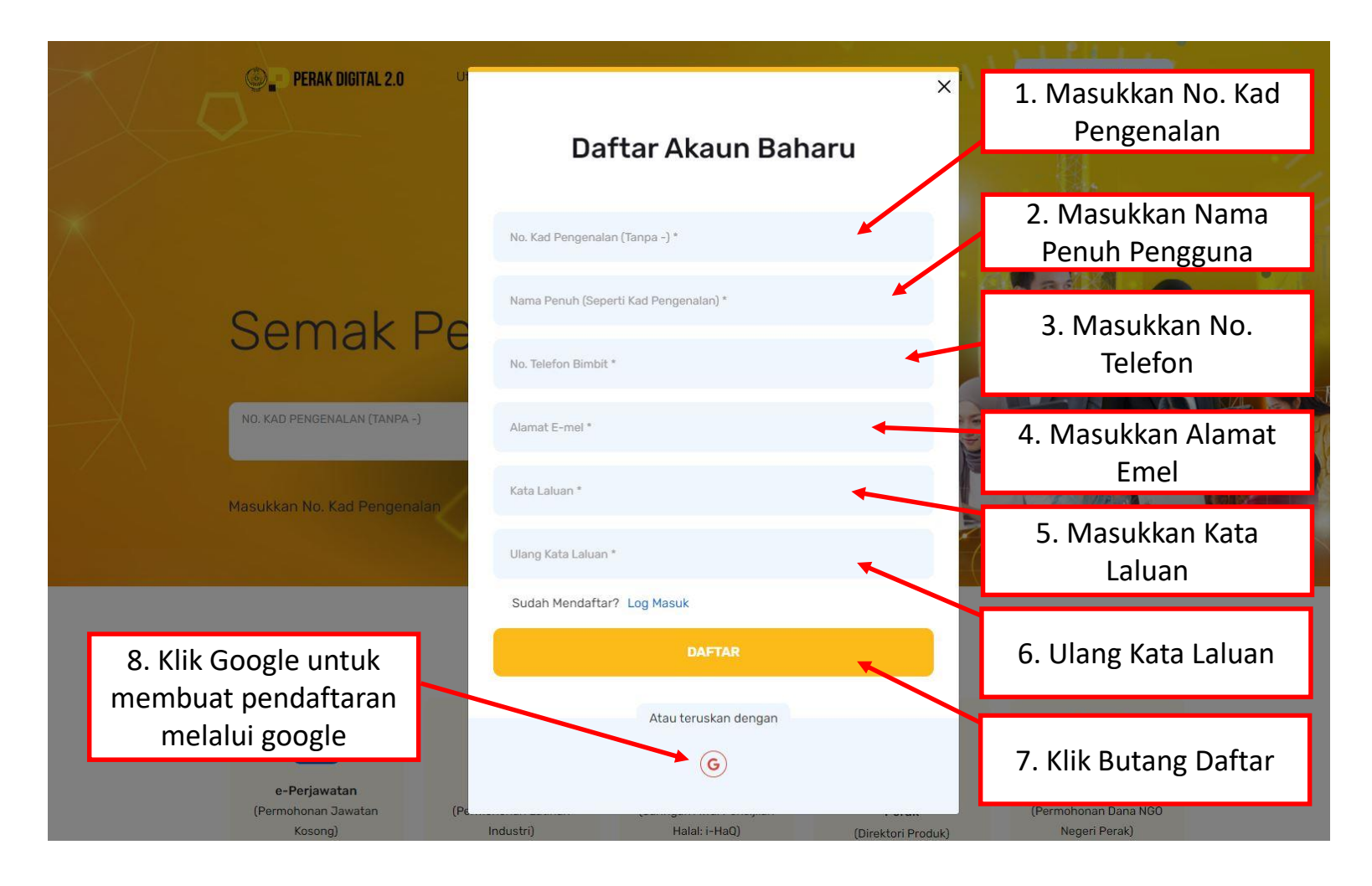

- b) Pendaftaran yang berjaya akan dipaparkan sejurus pengguna klik "Daftar".
  - Pengguna diingatkan agar dapat menghafal kata laluan yang telah diberikan.

| PERAK DIGITAL 2.0                                                                                                    |                                                                                                    | ADAM ZIKRY BIN ADAM Z<br>adamz@gmail.com                                                                                                    | 1 ZUHAIR                                                            |
|----------------------------------------------------------------------------------------------------|----------------------------------------------------------------------------------------------------|----------------------------------------------------------------------------------------------------|---------------------------------------------------------------------|
| Dashboard Maklumat Pemohon 🛩 e-Perjawat                                                                                                    | n 🗸 e-Internship 🗸                                                                                                    |                                                                                                    |                                                                     |
| og Masuk Kali Pertama                                                                                                    |                                                                                                    |                                                                                                    |                                                                     |
| Profil                                                                                                    | Maklumat Peribadi                                                                                                    |                                                                                                    | 1 Manuat Naile Canaban                                              |
| No. Kad Pengenalan<br>010414081234                                                                                                    | Gambar *                                                                                                    |                                                                                                    | 1. Memuat Naik Gambar                                               |
| Nama Pengguna -<br>ADAM ZIKRY BIN ADAM ZUHAIR                                                                                                    |                                                                                                    |                                                                                                    |                                                                     |
| No. Telefon Bimbit *<br>0123456789                                                                                                    |                                                                                                    | Drag & Drop your files or <u>Browse</u>                                                                                                    |                                                                     |
| Alamat E-Mel<br>adamz@gmail.com                                                                                                    |                                                                                                    |                                                                                                    | 2. Masukkan Alamat,                                                 |
|                                                                                                    | Alamat *                                                                                                    |                                                                                                    | Poskod, Bandar                                                      |
|                                                                                                    |                                                                                                    |                                                                                                    | -                                                                   |
|                                                                                                    | Poskod *                                                                                                    | Bandar *                                                                                                    | 2 Dilib Status Divi sama                                            |
|                                                                                                    | Negeri *                                                                                                    | Status Diri *                                                                                                    | 3. Philin Status Diri Sama                                          |
|                                                                                                    | PERAK                                                                                                    | 🗸 🖉 Bahasa Malaysia ) 🖉 En                                                                                                    | ada Awam atau Bekas                                                 |
| DEKLARASI NOTIS PERS<br>CORPORATION HOLD<br>Selaras dengan Akta Perlindungan Data F<br>komersial, Digital Perak Corporation Hold<br>secara kolektif sebagai "kam" atau "kita"<br>dengan sepenuhnya. Untuk tujuan Notis in<br>Notis ini bertujuan untuk memaklumkan ku<br>pemprosesan data peribadi anda. | ETUJUAN BERKENAAN DATA PERIBA<br>INGS TERMASUK DENGAN SYARIKA<br>eribadi ("Akta") yang telah berkuatkuasa pada 15hb<br>ngs (dirujuk secara kolektif sebagai "Digital Perak" di<br>atau "Pengguna Data") yang wujud sekarang dan/at<br>t.terma-terma "data peribadi" dan "pemprosesan" mer<br>pada anda bahawa data peribadi anda sedang dipro | ADI UNTUK DIPROSES DAN DISIMPAN DI DIGITAL PERAK<br>AT INDUK DAN ENTITI KERAJAAN YANG BERKAITAN.<br>November 2013 untuk mengawal pemprosesan data peribadi bagi transaksi-tra<br>san atau "syarikat") termasuk syarikat induk dan entiti kerajaan yang berkaitan (<br>au pada masa hadapan adalah komited untuk memastikan pematuhan Akta beri<br>mpunyai maksud yang sama seperti yang ditakrifkan dalam Akta tersebut.<br>oses oleh atau bagi pihak kami dan anda dengan ini memberikan persetujuan and | K<br>transaksi<br>n (dirujuk<br>erkenaan<br>inda bagi               |
| <ol> <li>Saya faham dan bersetuju bahawa da<br/>dinyatakan di atas.</li> </ol>                                                                                                    | ta peribadi termasuk data peribadi yang sensitif, t                                                                                                    | boleh digunakan untuk kesemua tujuan pembangunan sumber manusia sepert                                                                                                    | erti yang                                                           |
| <ol> <li>Saya faham dan bersetuju bahawa dat<br/>tambahan termasuk nama saya, nombor k<br/>maklumat perubatan, perincian mengena<br/>dan/atau terkini, maklumat Kumpulan Wan<br/>kendit</li> </ol>                                                                                                    | a peribadi saya termasuk data peribadi sensitif, bole<br>ad pengenalan, nombor paspot, gambar, alamat e-m<br>pendidikan kelayakan dan pencapaian akademik,<br>j Simpanan Pekerja (KWSP), maklumat Pertubuhan K                                                                                                    | eh didedahkan kepada orang lain untuk pengesahan dan/atau mendapatkan ma<br>nel, nombor telefon dan butiran lanjut, umur, bangsa, jantina, kewarganegaraan, a<br>institusi, kemahiran berbahasa dan kemahiran peribadi, maklumat majikan ter<br>eselamatan Sosial (Malaysia) (SOCSO), maklumat Cukai Pendapatan dan agensi r                                                                                                    | naklumat<br>n, agama,<br>terdahulu<br>si rujukan 4. Selepas Membaca |
| kredit.<br>3. Saya dengan sukarelanya memberikan                                                                                                    | kebenaran kepada Pengguna Data untuk membuat                                                                                                    | siasatan yang menyeluruh berkenaan maklumat pekerjaan terdahulu, bersetuju                                                                                                    | Ju untuk Doklarasi Klik Putang                                      |
| bekerjasama demi penyiasatan tersebut<br>berkenaan.                                                                                                    | dan mebebaskan segala liabiliti dan tanggungjawa                                                                                                    | ib kepada semua individu, syarikat dan/atau organisasi yang memberikan ma                                                                                                    | Dekidiasi, Kiik Dulang                                              |

# 4. LOG MASUK

(a) Sila masukkan maklumat yang telah didaftarkan di "Daftar Masuk" untuk menggunakan portal perak digital.

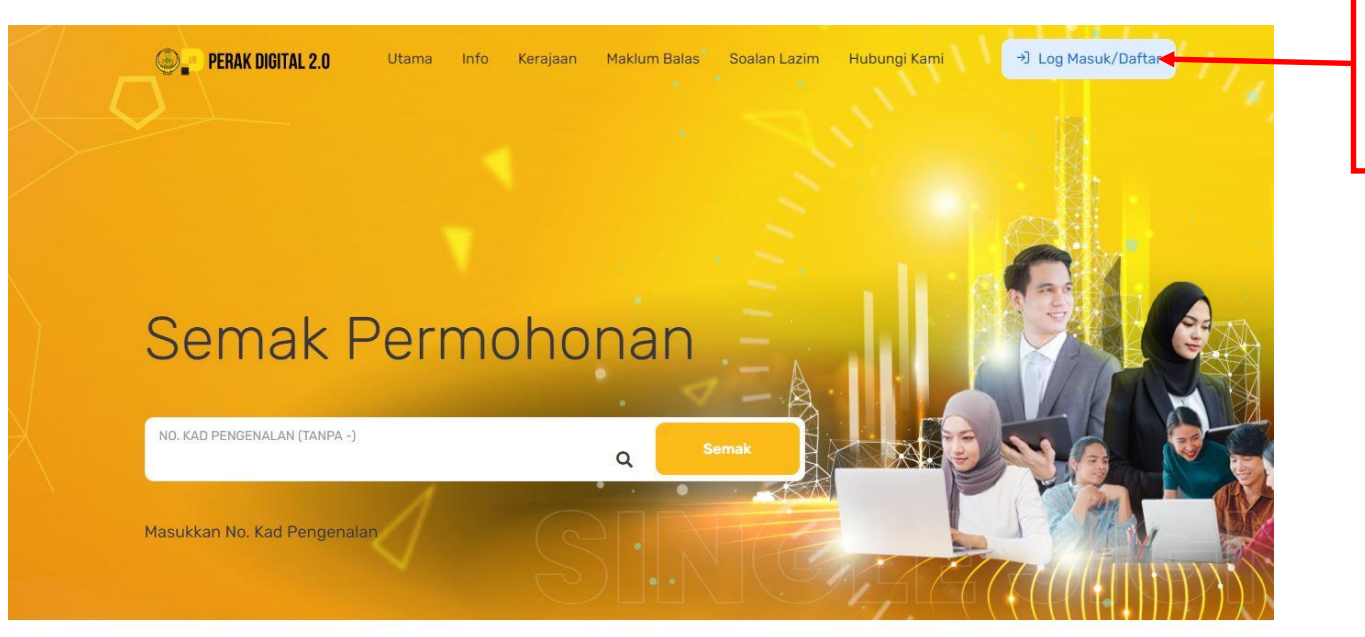

 Klik Butang Log Masuk/ Daftar untuk Log masuk Portal Perak Digital 2.0

# Aplikasi Permohonan

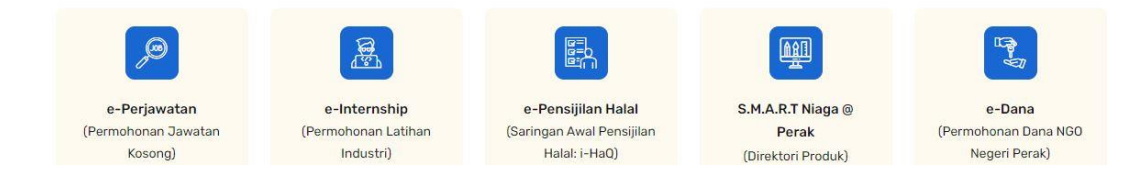

(b) Halaman utama akan dipaparkan:

| PERAK DIGITAL 2.0                                                                                                    | ADAM ZIKRY BIN ADAM ZUHAIR<br>adamz@gmail.com | $\sim$ |
|----------------------------------------------------------------------------------------------------|-----------------------------------------------|--------|
| Dashboard Maklumat Pemohon - e-Perjawatan - e-Internship -                                                                           |                                               |        |
| Dashboard                                                                                                    |                                               |        |
| Selamat Datang, ADAM ZIKRY BIN ADAM ZUHAIR<br>Portal Perak Digital 2.0<br>Bi ID Pengguna: Log Masuk Terakhir: Akuan Pada:            |                                               |        |
| A PERINGATAN. Sila lengkapkan Maklumat Peribadi terlebih dahulu sebelum memohon sebarang jawatan kosong. Kemaskini Maklumat Peribadi |                                               |        |
| Senarai Jawatan Kosong                                                                                                    |                                               |        |
|                                                                                                    |                                               |        |
|                                                                                                    |                                               |        |
|                                                                                                    |                                               |        |
|                                                                                                    |                                               |        |
|                                                                                                    |                                               |        |
|                                                                                                    |                                               |        |
|                                                                                                    |                                               |        |

| c) | Halamar | n utama akan dipaparkan:                                                                                                    | 1 Klik e-Internshin Untuk                                                  |                                               |
|----|---------|----------------------------------------------------------------------------------------------------|----------------------------------------------------------------------------|-----------------------------------------------|
|    |         | PERAK DIGITAL 2.0                                                                                                    | Membuat Permohonan                                                         | ADAM ZIKRY BIN ADAM ZUHAIR of adamz@gmail.com |
|    |         | Dashboard Maklumat Pemohon 🗸 e-Perjawatan 🗸 e-Internship 🗸                                                                                                    | Latihan Industri                                                           |                                               |
|    |         | Dashboard     Selamat Datang, ADAM ZIKRY BIN ADAM ZUKRY   Dotal Pergaua:   Cog Masuk Terakhi:   Cog Masuk Terakhi:   PERINGATAN: Sila lengkapkan Maklumat Peribadi terlebih dahulu sebelum memohon se Senarai Jawatan Kosong | AIR<br>Pada:<br>Ibarang jawatan kosong. <u>Kemaskini Maklumat Peribadi</u> |                                               |
|    |         |                                                                                                    |                                                                            |                                               |

# 5. e-INTERNSHIP

#### 5.1 PERMOHONAN e-INTERNSHIP

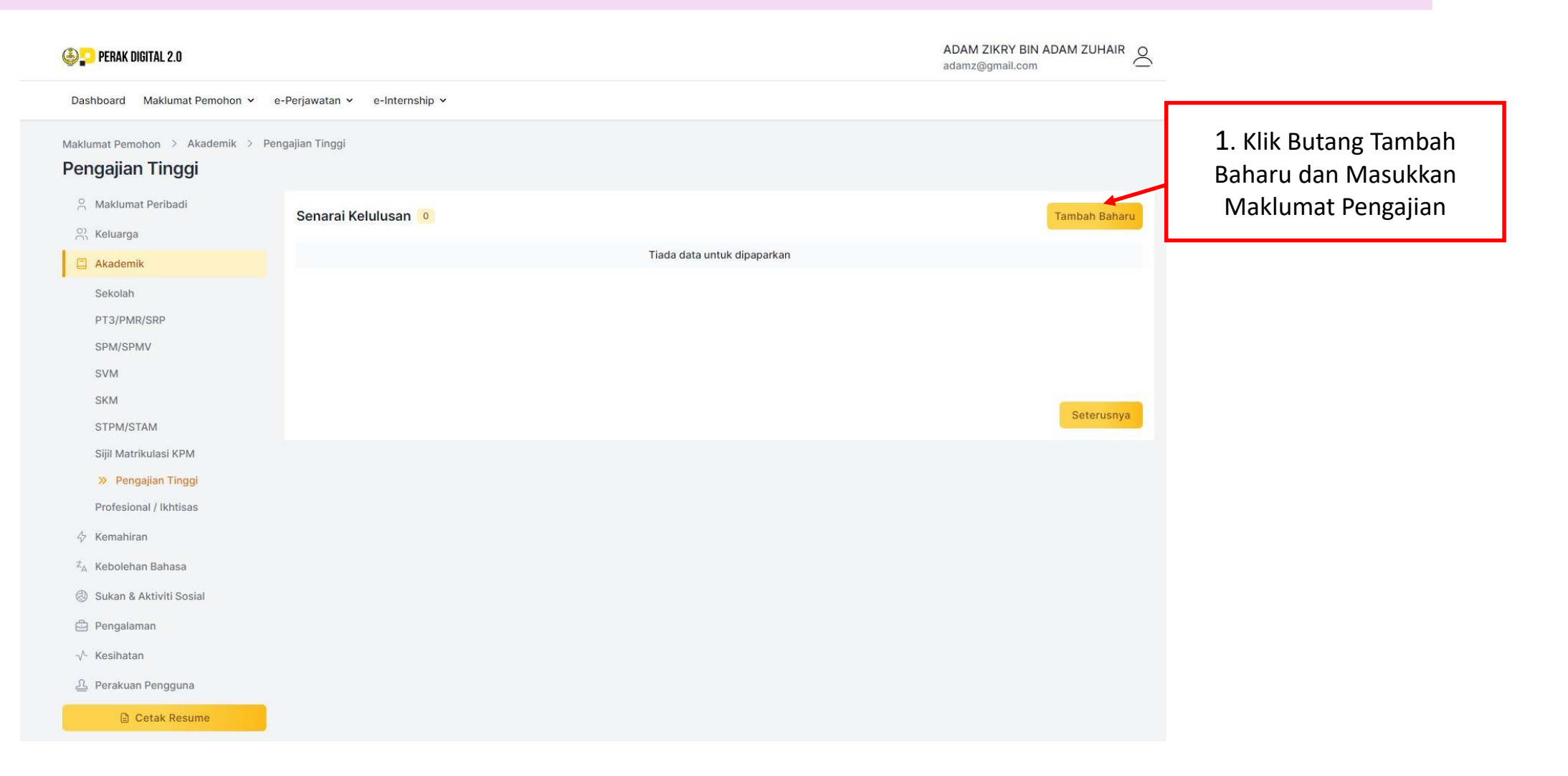

# 5.2 MAKLUMAT PENGAJIAN

| PERAK DIGITAL 2.0                                                                |                                                                                                    |                                      | ADAM ZIKRY BIN ADAM ZUHAIR of adamz@gmail.com                                                                                  |
|----------------------------------------------------------------------------------|----------------------------------------------------------------------------------------------------|--------------------------------------|----------------------------------------------------------------------------------------------------|
| Dashboard Maklumat Pemohon<br>Maklumat Pemohon > Akademik<br>Kemasukan Baharu Pe | <ul> <li>e-Perjawatan </li> <li>e-Internship </li> <li>Pengajian Tinggi &gt; Kemasukan Baharu Pengajian Tinggi</li> <li>ngajian Tinggi</li> </ul> |                                      | 1. Masukkan Maklumat yang diperlukan<br>iaitu Tarikh Tamat, CGPA (PNGK), Peringkat<br>Pengajian, Institusi Mengeluarkan Sijil, |
| ୍ର Maklumat Peribadi                                                             | Maklumat Pengajian Tinggi                                                                                                    |                                      | Bidang Pengajian, Nama<br>Sijil/Diploma/Ijazah                                                                                 |
| Akademik                                                                         | Tarikh Tamat *                                                                                                    | CGPA (PNGK) *                        |                                                                                                    |
| PT3/PMR/SRP                                                                      | Peringkat Pengajian *                                                                                                    | Institusi Mengeluarkan Sijil *<br>≎  | 2. Klik Butang Simpan untuk                                                                                                    |
| SVM                                                                              | Bidang Pengajian *                                                                                                    | Nama Sijil / Diploma / Ijazah *<br>≎ | menyimpan maklumat                                                                                                    |
| SKM<br>STPM/STAM<br>Sijil Matrikulasi KPM                                        |                                                                                                    |                                      | Simpan Kembali                                                                                                    |
| Pengajian TinggiProfesional / Ikhtisas                                           |                                                                                                    |                                      |                                                                                                    |
| 4 Kemahiran                                                                      |                                                                                                    |                                      |                                                                                                    |
| $\mathbf{\vec{x}}_{A}$ Kebolehan Bahasa                                          |                                                                                                    |                                      |                                                                                                    |
| Sukan & Aktiviti Sosial                                                          |                                                                                                    |                                      |                                                                                                    |
| 🖨 Pengalaman                                                                     |                                                                                                    |                                      |                                                                                                    |

# 5.3 MAKLUMAT PERIBADI

| 🕹 🎦 PERAK DIGITAL 2.0                                         |                     |                           |                              | ADAM ZIKRY BIN ADAM ZUHA<br>adamz@gmail.com | IR O                                                        |
|---------------------------------------------------------------|---------------------|---------------------------|------------------------------|---------------------------------------------|-------------------------------------------------------------|
| Dashboard Maklumat Pemohon 🗸 e-Perjawatan 🖌 e-Internsi        | ip 🗸                |                           |                              |                                             |                                                             |
| Latihan Industri > Maklumat Peribadi <b>Maklumat Peribadi</b> |                     |                           |                              |                                             |                                                             |
| 01 Maklumat Peribadi 02 Maklumat<br>Pengajian                 | 03 Maklumat Latihan | 04 Maklumat<br>Penyelaras | 05 Pilihan<br>Jabatan/Agensi | 05 Semakan & Akuan                          |                                                             |
| No. Kad Pengenalan                                            |                     | Alamat E-Mel              |                              | 1. Masukkan Ma<br>iaitu Status Perk<br>No   | klumat yang diperlukan<br>ahwinan, Nama Waris,<br>Tel Waris |
| 010414081234                                                  |                     | adamz@gmail.com           | -                            |                                             |                                                             |
| Nama Pemohon *<br>ADAM ZIKRY BIN ADAM ZUHAIR                  |                     | ID Pelajar (No Matrik) *  |                              |                                             |                                                             |
| Alamat 1 *                                                    | Alamat 2            |                           | Alamat 3                     |                                             |                                                             |
| MERU                                                          |                     |                           |                              |                                             |                                                             |
| Poskod *                                                      | Bandar *            |                           | Negeri *                     | 2. KI                                       | k Butang Simpan untuk                                       |
| 30200                                                         | IPOH                |                           | PERAK                        | m                                           | envimnan maklumat                                           |
| Status Perkahwinan *                                          | Nama Waris *        |                           | No. Telefon Waris *          |                                             | enyimpan makiumat                                           |
| v                                                             |                     |                           |                              | Simpan & Seteru:                            | snya                                                        |

#### 5.4 MAKLUMAT PENGAJIAN

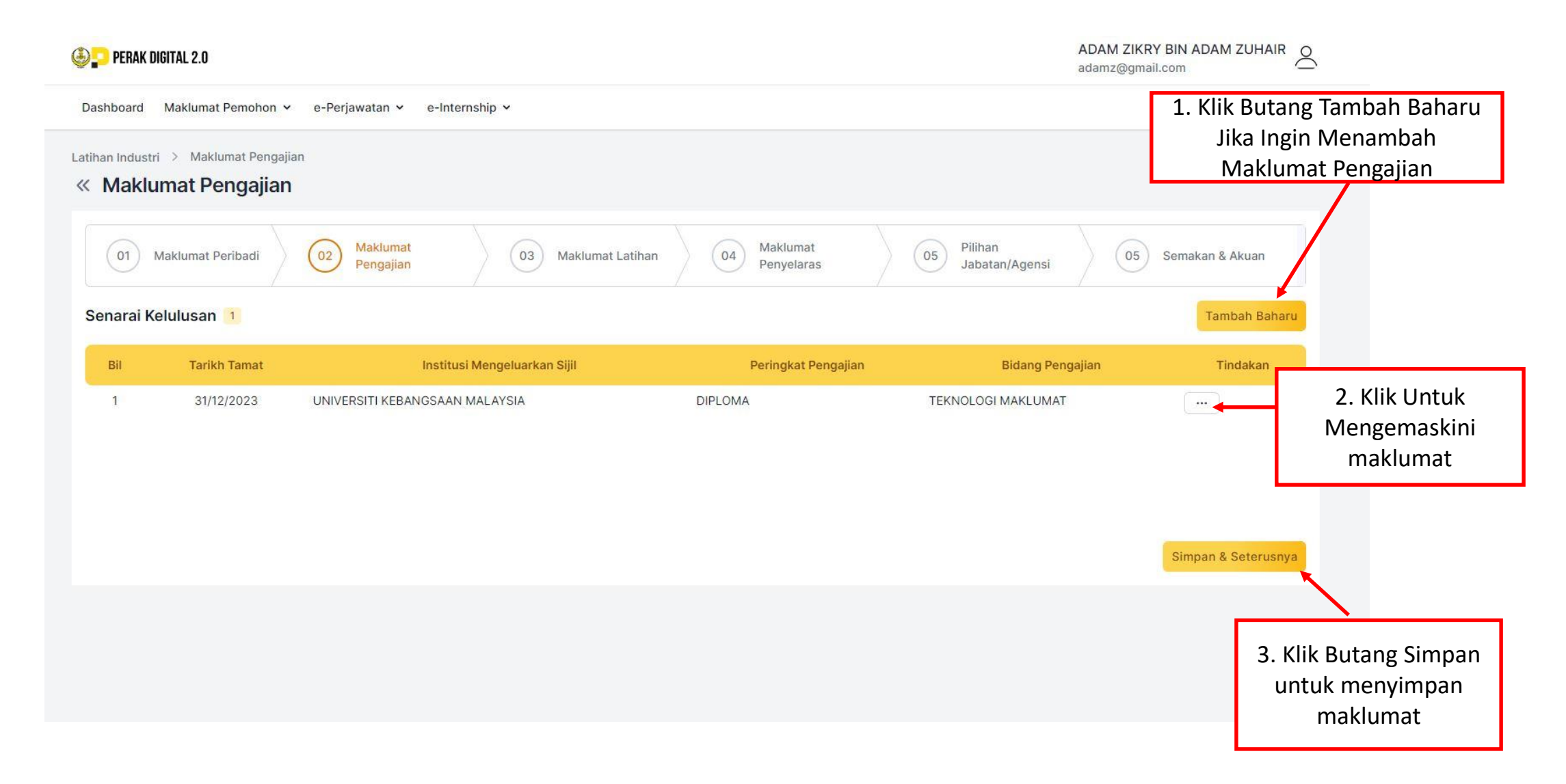

#### 5.5 MAKLUMAT LATIHAN

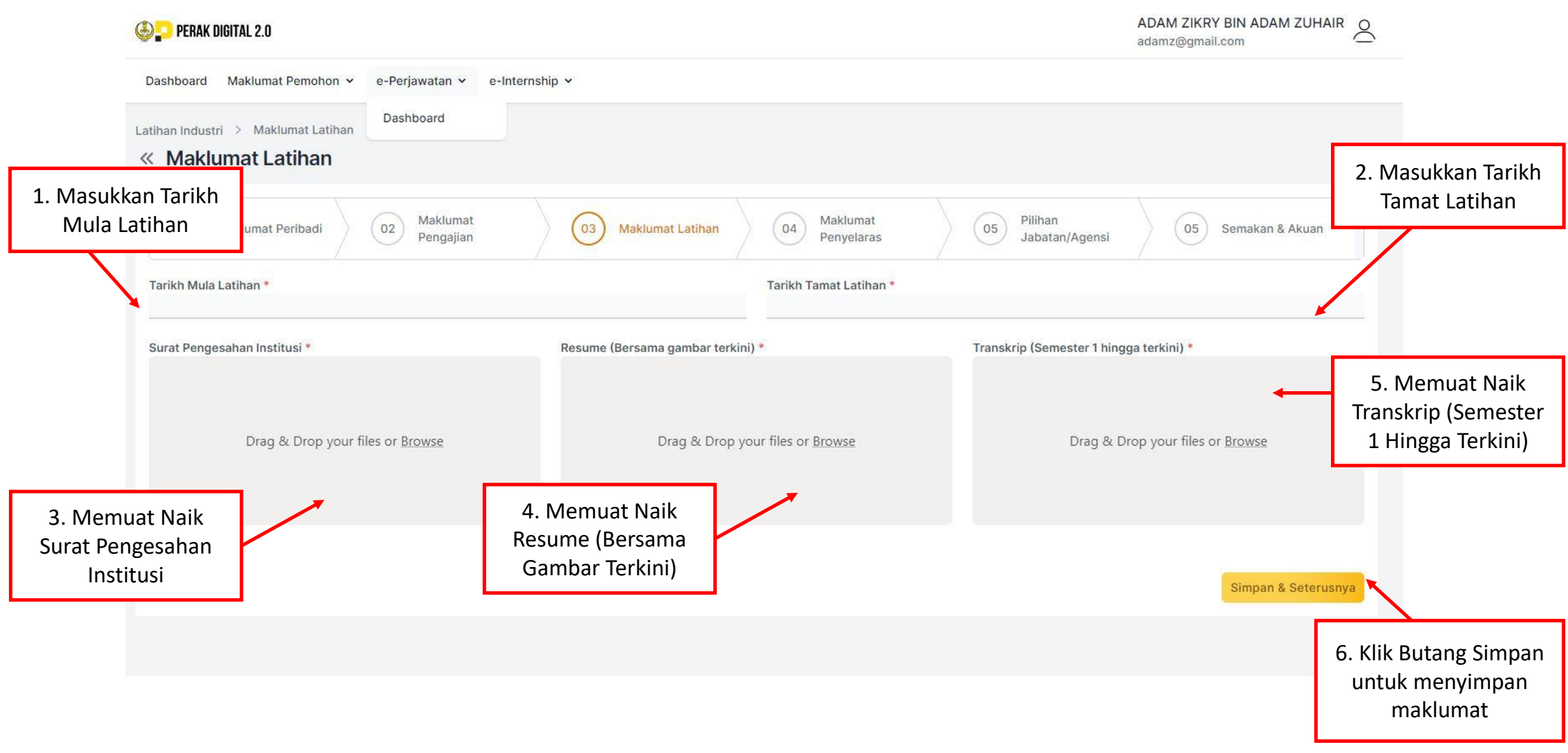

# 5.6 MAKLUMAT PENYELARAS

| PERAK DIGITAL 2.0                                 | ADAM ZIKRY BIN<br>adamz@gmail.com |                                |                                                           |                                                        |
|---------------------------------------------------|-----------------------------------|--------------------------------|-----------------------------------------------------------|--------------------------------------------------------|
| Dashboard Maklumat Pemohon 🗸 e-Perjawatan 🖌 e-Int | ernship 🗸                         |                                |                                                           |                                                        |
| Latihan Industri > Maklumat Penyelaras            |                                   |                                | 1 Masukkan                                                | Nama Pegawai                                           |
| (01 Maklumat Peribadi) (02 Maklumat Pengajian     | 03 Maklumat Latihan               | 04 Maklumat<br>Penyelaras 05 J | Penyelaras, A<br>Telefon Biml<br>abatan/Ag Pejabat, Alama | lamat Emel, No<br>pit, No Telefon<br>t, Poskod, Negeri |
| Nama Pegawai Penyelaras *                         |                                   | Alamat E-mel *                 |                                                           |                                                        |
| No. Telefon Bimbit *                              |                                   | No. Telefon Pejabat            |                                                           |                                                        |
| Alamat 1 *                                        | Alamat 2                          | Alamat 3                       |                                                           | 2. Klik Butang Simpan<br>untuk menyimpan               |
| Poskod *                                          | Bandar *                          | Negeri *                       |                                                           | maklumat                                               |
|                                                   |                                   |                                | Sim                                                       | pan & Seterusnya                                       |

## 5.7 PILIHAN JABATAN / AGENSI

ADAM ZIKRY BIN ADAM ZUHAIR PERAK DIGITAL 2.0 1. Sila Membuat Pilihan Jabatan / Dashboard Maklumat Pemohon 🛩 e-Perjawatan 🛩 e-Internship 🗸 Agensi Yang Menawarkan Tempat Menjalani Latihan Industri Latihan Industri > Pilihan Jabatan / Agensi Mengikut Bidang Pengajian « Pilihan Jabatan / Agensi Maklumat Maklumat Pilihan 05 05 01 Maklumat Peribadi 02 03 Maklumat Latihan 04 Semakan & Al Pengajian Penyelaras Jabatan/Agensi 2. Klik Butang Simpan untuk menyimpan Pilihan 1\* Pilihan 3 Pilihan 2 maklumat Simpan & Seterusnya

## 6. SEMAKAN DAN PERAKUAN

#### Perakuan Pemohon

Saya mengaku bahawa maklumat-maklumat dan dokumen sokongan di dalam permohonan ini adalah BENAR. [Sila tandakan akuan ini untuk mengaktifkan butang HANTAR PERMOHONAN]

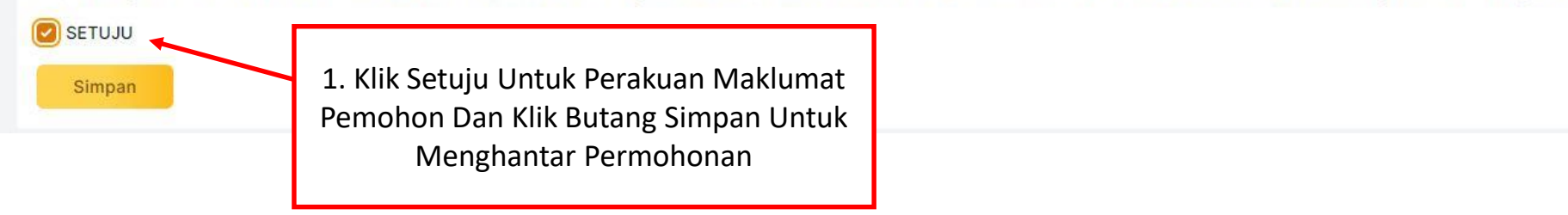

# 7. DASHBOARD PEMOHON

| Derak di                          | GITAL 2.0                                                                            |                                                                                                    |                     | ADAM ZIKRY BIN ADAM ZUHAIR<br>adamz@gmail.com |
|-----------------------------------|--------------------------------------------------------------------------------------|----------------------------------------------------------------------------------------------------|---------------------|-----------------------------------------------|
| Dashboard                         | Maklumat Pemohon 👻 e-Perjawat                                                        | tan 🖌 e-Internship 🗸                                                                                  |                     |                                               |
| atihan Industri                   | > Dashboard                                                                          |                                                                                                    | -                   |                                               |
| ashboar                           | rd                                                                                   |                                                                                                    |                     | 1 Halaman Domohon Solona                      |
| Makluma<br>14 hari b<br>7 hari be | an<br>bekerja - Jabatan / Agensi akan maklun<br>skerja - Pemohon perlu maklum kepada | n kepada pemohon berkenaan status permohonan.<br>a Jabatan / Agensi jika status permohonan "Berjaya". |                     | Permohonan Dihantar                           |
| Senarai e-                        | Internship                                                                           | Nama Institusi                                                                                        | Peringkat Pengajian | Bidang Pengajian                              |
| 1                                 | 23/08/2023                                                                           | UNIVERSITI KEBANGSAAN MALAYSIA                                                                        | DIPLOMA             | TEKNOLOGI MAKLUMAT                            |
|                                   |                                                                                      | Jabatan/Agensi                                                                                        | Status              | Tindakan                                      |
| 1 D                               | IGITAL PERAK CORPORATION HOLI                                                        | DINGS                                                                                                 | Dalam Proses        |                                               |
|                                   |                                                                                      |                                                                                                    |                     |                                               |

## 8. SEMAKAN PERMOHONAN

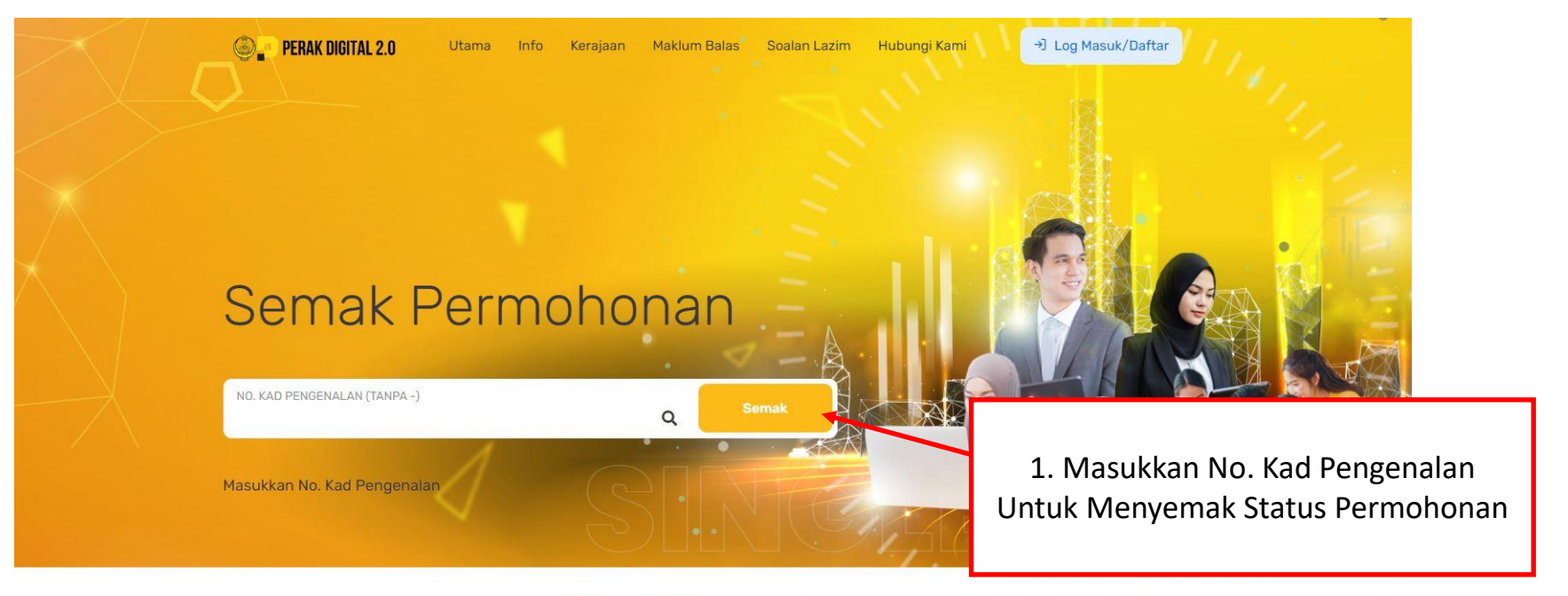

# Aplikasi Permohonan

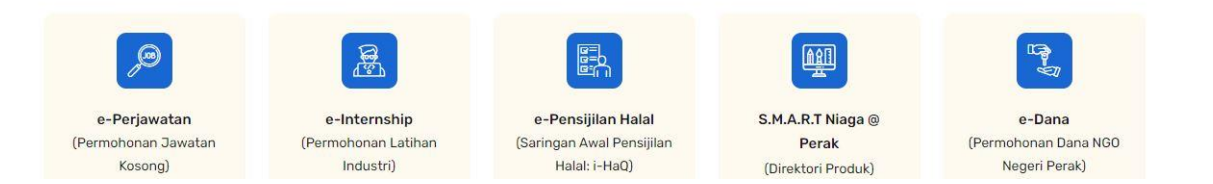

# 9. SEMAKAN STATUS PERMOHONAN ℓ -Internship <u>Jabatan / Agensi</u> <u>Jabatan / Agensi</u> <u>Intik Mohon</u> <u>Intik Mohon</u>

 Jika Status Permohonan Berjaya, Pemohon Perlu Klik Tawaran Permohonan Jika Ingin Menerima Tawaran Menjalani Latihan Industri Di Jabatan/Agensi

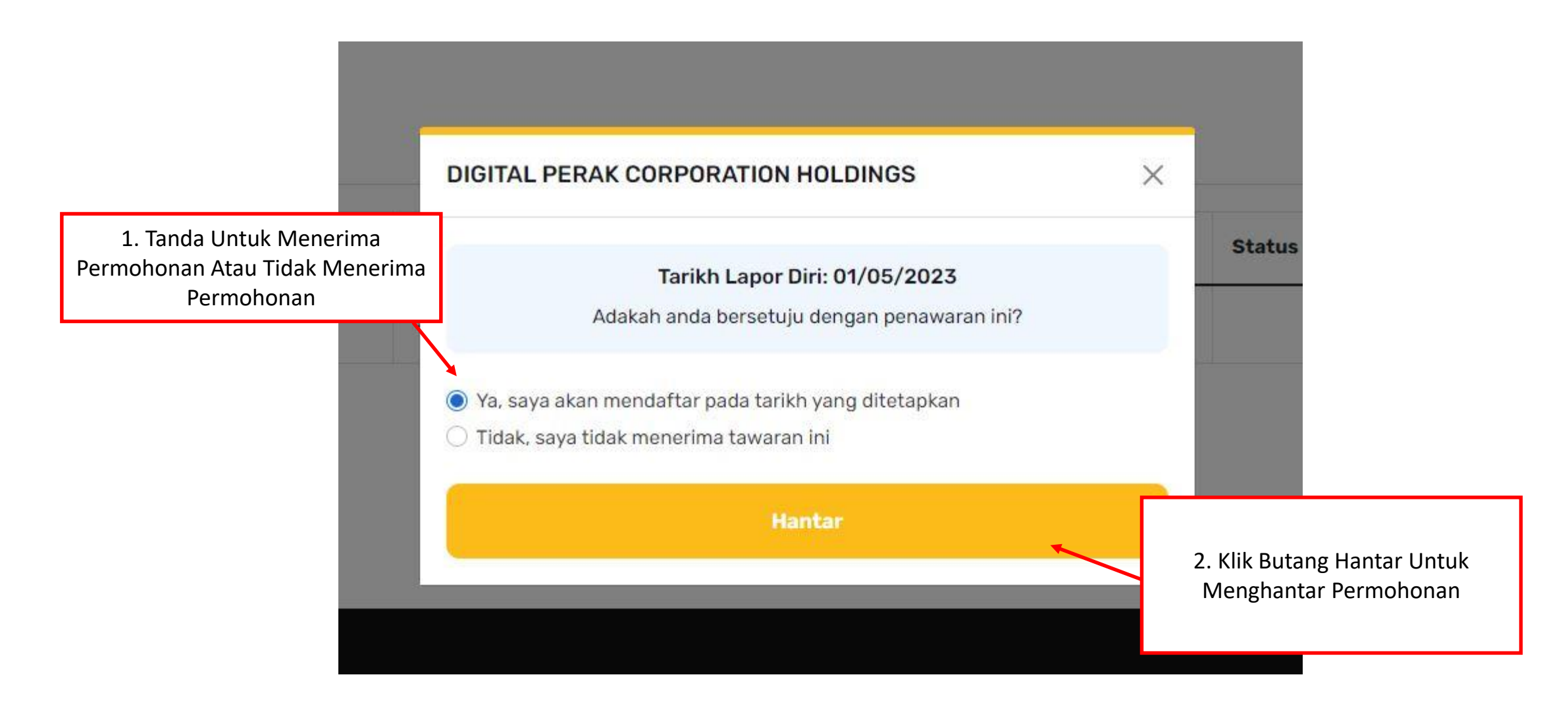

# Terima kasih

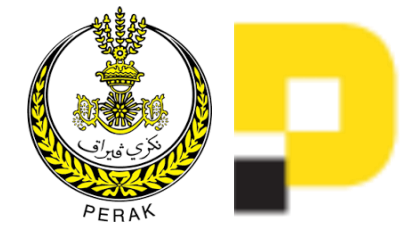

Portal Perak Digital 2.0 2023